## rockend

## Updating an Incorrect BOMA Code (Chart of Account) in Rest Professional

## Overview

While reviewing your Income & Expenditure reports you may find a transaction that has the wrong BOMA

(Chart of Account) code. This can be easily rectified in Rest Professional.

## Steps

- 1. Do a backup of your data and rename the backup i.e. before.boma.update.dat.zip
- 2. Go to Other > Utilities > Update transaction
- 3. Enter the alpha index of the owner and press Enter
- 4. Select the month and year that the incorrect transaction occurred in
- 5. Click on Search-F5 to view all the transactions within the selected period
- 6. Highlight the incorrect transaction and click Change
- 7. In the field New BOMA Code enter the correct BOMA code

| wner alpha index<br>Month                       | FIRTH                               | Colin Firth                                                  |                                  |                     | Search - F5       |
|-------------------------------------------------|-------------------------------------|--------------------------------------------------------------|----------------------------------|---------------------|-------------------|
| ist of transactions                             | for selected o                      | wner and month                                               |                                  |                     | Print Ledger - F3 |
| )ate Type F<br>14/11 Sund 000<br>18/03 Qdi: 000 | Ref Code<br>006152 140<br>06079 335 | Description<br>funds form ownher<br>Fix leaking taps in bath | Amount<br>1,000.00<br>room 88.00 | GST<br>0.00<br>8.00 | Clear - F2        |
|                                                 |                                     |                                                              | Change                           | Cancel              | Save F12          |
| Legend                                          |                                     |                                                              |                                  |                     |                   |

- 8. Click on Save-F12
- 9. A prompt will appear asking the reason for this change. Enter your reason and click OK

**NOTE:** If the transaction is a rent receipt, deposit receipt or a holiday booking receipt you are not able to alter the BOMA / Account Code. You also cannot update any transactions for internal owners.

20/11/2019 3:04 pm AEDT